## ログイン方法

1 本サービスをご利用になる際は、本サイトのトップページ右上にある「ログイン」をクリックします。

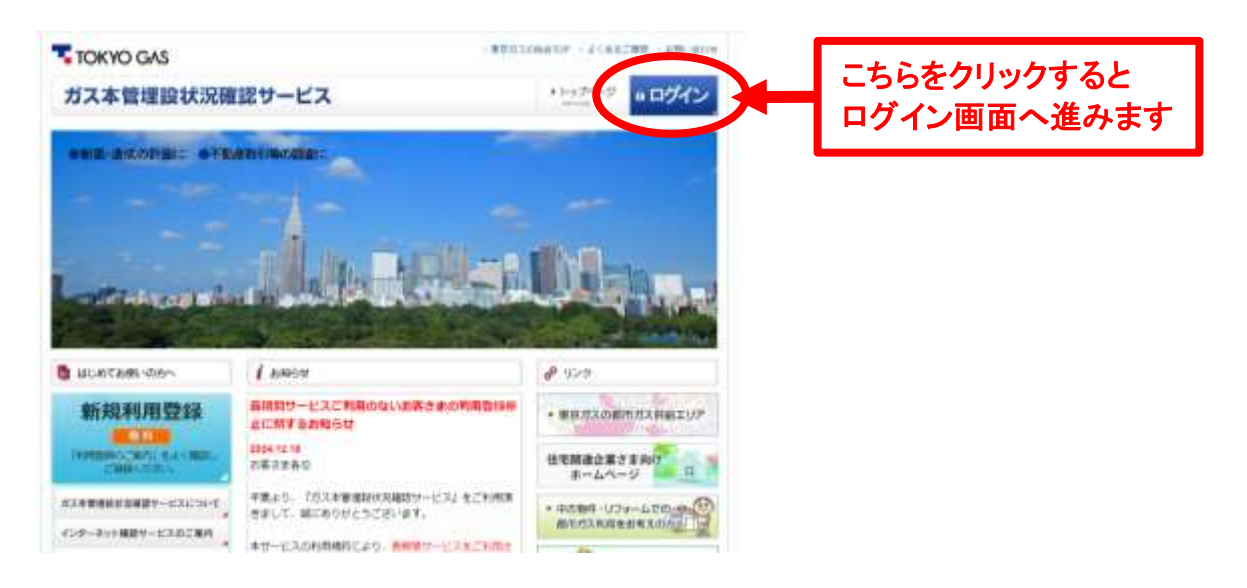

2 ユーザIDとして登録されたメールアドレスを入力し、「ワンタイムパスワード発行」をクリックします。

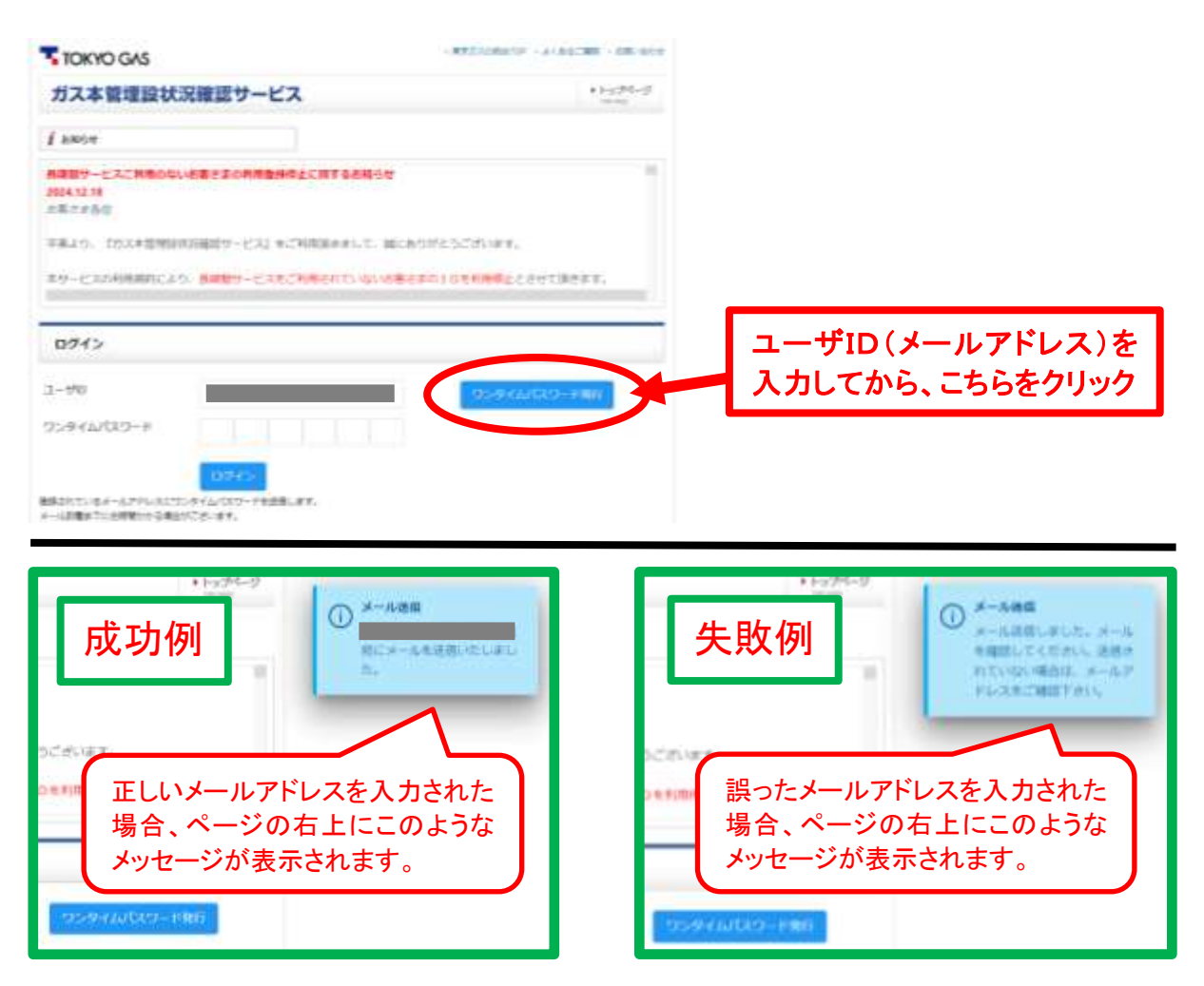

3 メールアドレスへワンタイムパスワードが届きますので、ご確認ください。

※メールが届かない場合は、以下のことが考えられます。

・ご登録のメールアドレスと異なるアドレスを入力している
・メールアドレスの前後にスペース(空欄)その他を入れている

4 ワンタイムパスワードを入力し、「ログイン」をクリックします。

| TOKYO GAS                                                                               | · WESSINGLE · JCRESEN · IN- GOT             |  |
|-----------------------------------------------------------------------------------------|---------------------------------------------|--|
| ガス本管理設状況確認サービス                                                                          | ▲ 1-52/24-59<br>terms                       |  |
| l anor                                                                                  |                                             |  |
| 料理ロットに入口利用のないを集さまか利用型外の点に用するお料分せ<br>2014.12.15<br>が高くまられ                                |                                             |  |
| 半美えつ、 スタス半装用のひお装成ワービス2 もご利用用さまして、 細                                                     | こ時の分とうござい来す。                                |  |
|                                                                                         |                                             |  |
| (3)第一の2)年10月により、単純単ケービス本ごお用されていないの<br>(3)第一の2)年10月に用いたゲインの3(1)を用されていないの3                | 第2世の11年初2時山上が出て満年ます。                        |  |
| *9、そうな利用が行こうか、単純的サービスをごう用されないない<br>の第一般のサロ用は用いてラダインされて必要され3<br>ロダイン                     | 第2901日本和4時山上が出て満井ます。                        |  |
| *9 - とうの利用が行こうか、単純的サービスをごが用されていないの<br>の18 - 2020年12月21日とアクインされていまますが<br>ロクイン<br>2 - 550 | #22010年期時時点と2位で満井ます。<br>*72-001045479-+1905 |  |

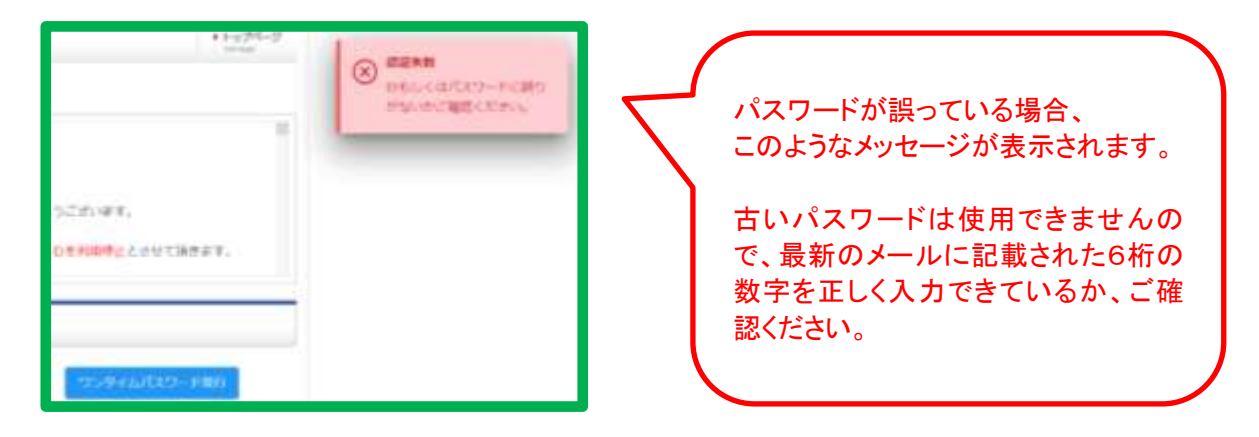

※5回連続でログインに失敗されますと、30分間ログインができなくなります。 その場合は、30分以上空けてから、再度「ワンタイムパスワード発行」をお試しください。

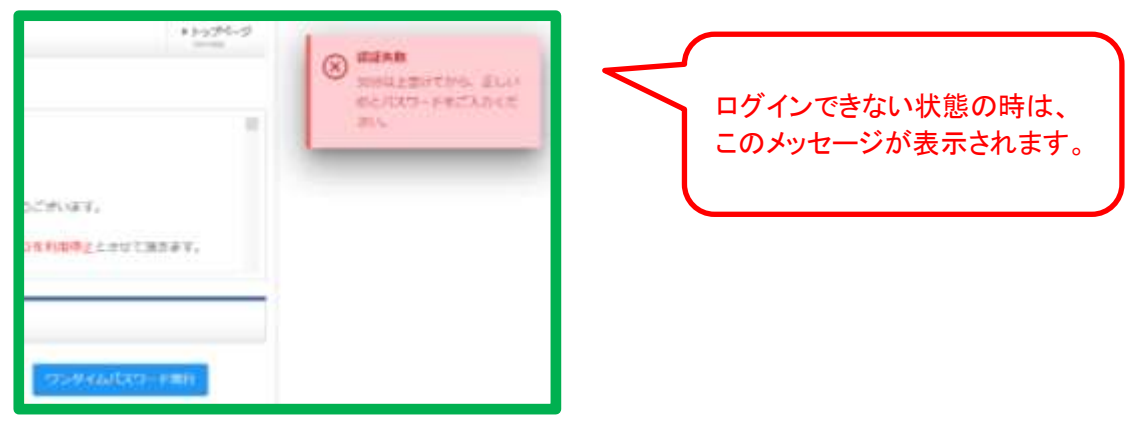

## 5 ログインに成功すると、下記マイページが表示されます。

## TOKYO GAS ガス本管埋設状況確認サービス

|                                      |                         |                       |       | 02791 |
|--------------------------------------|-------------------------|-----------------------|-------|-------|
| 調査物件一旦                               | 動産肥件の登録                 | 目行マニュアル               | これ出知的 |       |
| お問い合わせ<br>(メールアドレスの変更等)              | 相普通印刷方                  | よくあるご有質               |       |       |
| ID :                                 | -                       |                       |       |       |
| 過去3ヶ月の物件一覧                           |                         |                       |       |       |
| 『ガスキ智博設状況確認サービス(イ<br>誕にありがとうございます。   | ンターネット理論推測者サービス)        | 1をご利用いただきまして、         |       |       |
| 過去3ヶ月にご敬願いただいた教作は3<br>画面上部のメニューより【新見 | BDません。<br>現物件の登録】をクリックし | <b>」、新規物件を登録して下さい</b> |       |       |

\_\_\_\_\_

3ッ月以上経過した物件は、ご参照いただけません。 「新規物件の登録」であらためで酒園を行ってください。

発行者名:東京ガス 本管埋設状況確認センター E-mail :<u>gpipeg@tokyo-gas.co.jp</u> TEL :03-5322-8910 9:00~12:00、13:00~17:00 (土・日・祝日を除く)